# TRENDNET

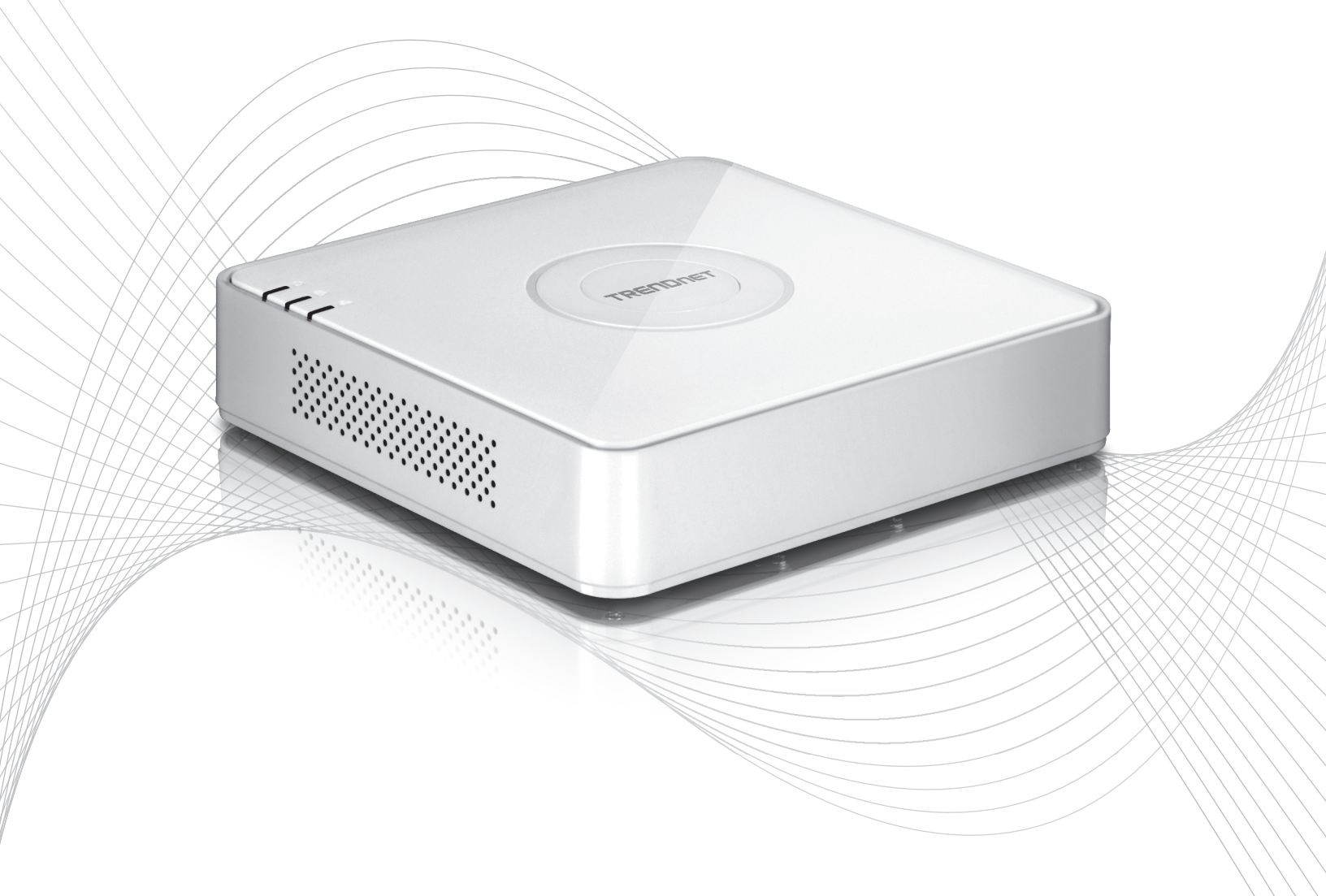

Quick Installation Guide

TV-NVR104(V1)

# Table of Content

# 1 Polski

- Zanim zaczniesz
   Sprzęt dysk instalacji (sprzedawane oddzielnie)
   System instalacji
   Miękka klawiatura instrukcji
   System instalacji
   Aparat Instalatora
   Paracześć pagragowania

- 7. Rozpocząć nagrywanie8. Natychmiastowe odtwarzanie

# 1. Zanim zaczniesz

# Zawartość opakowania

- TV-NVR104 (Dysk twardy sprzedawane oddzielnie)
- 1 x 6 ft. Kabel sieciowy
- Mysz optyczna
- CD-ROM (Podręcznik użytkownika)
- Skrócona instrukcja instalacji
- Zasilacz (48V DC, 1A)

# Minimalne wymagania systemowe

- Wyświetlacz VGA lub HDMI
- SATA I / II HDD i SSD do 4TB
- Kamera sieciowa
- Śrubokręt krzyżakowy
- Komputer z dysku CD-ROM i port sieci przewodowej (do ręcznej konfiguracji)

# Kompatybilny sprzęt

# Lista kompatybilnych kamer

Dla najlepszej wydajności i interoperacyjności sugerowane są następujące modele kamery:

| TV-IP310PI   | Odkryty 3MP pełny HD PoE kamera dzień/noc sieci                              |
|--------------|------------------------------------------------------------------------------|
| TV-IP311PI   | Odkryty 3MP pełny HD PoE kopułkowa kamera sieciowa dzień/noc                 |
| TV-IP312PI   | Odkryty 3MP pełny HD 1080p PoE kamera sieciowa IR                            |
| TV-IP320PI   | Odkryty 1.3 MP HD PoE kamera sieciowa IR                                     |
| TV-IP320PI2K | Odkryty 1.3 MP HD PoE sieci IR kamera Twin Pack                              |
| TV-IP321PI   | Odkryty 1.3 MP HD PoE sieci IR kamera                                        |
| TV-IP322WI   | Odkryty 1.3 MP HD WiFi kamera sieciowa IR                                    |
| TV-IP342PI   | Odkryty 2MP pełny HD Vari ogniskowej PoE dzień/noc kopułkowa kamera sieciowa |
| TV-IP343PI   | Odkryty 2MP pełny HD Vari ogniskowej PoE kamera sieciowa dzień/noc           |
| TV-IP430PI   | Odkryty 2MP pełny HD 1080p PoE + IR Mini sieci kamery obrotowej              |
| TV-IP450P    | Odkryty 1.3 MP PoE HD + prędkość kopułkowa kamera sieciowa                   |
| TV-IP450PI   | Odkryty 1.3 MP HD PoE IR sieci kamery obrotowej                              |
| TV-IP662PI   | Megapikselowy HD PoE kamera sieciowa PTZ dzień/noc                           |

Nota: Visit http://www.trendnet.com/info/TV-NVR104 for the most current camera compatibility list.

# NEDERLANDS

# Zgodny dysk twardy

TV-NVR104 jest zgodny z 3.5" SATA i dyski twarde SATA II. Aby zapewnić nieprzerwany notujący 24/7, zaleca się wybranie dysku przystosowane do aplikacji wideo lub nadzoru.

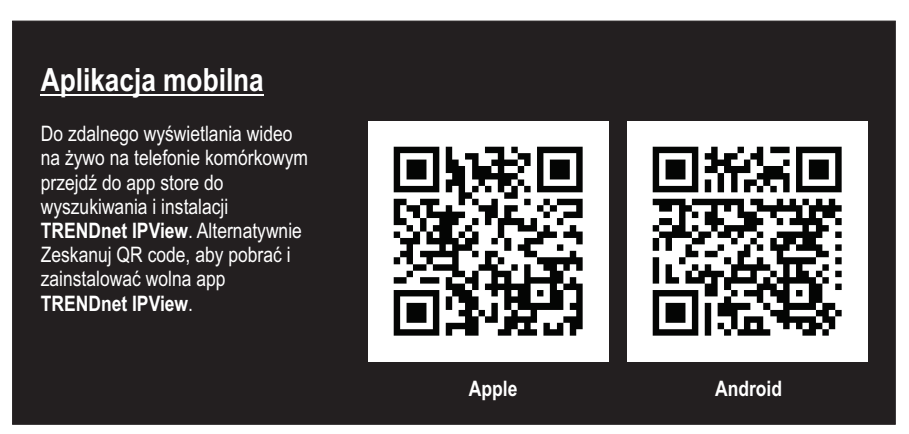

# 1.1 Aparat konfiguracji

Dla kamer IP typu Plug and Play nie jest wymagane. Przejdź do sekcji 2, instalacja dysku twardego.

# Kamery IP z Plug and Play

| Modelu       | Opis                                                            |
|--------------|-----------------------------------------------------------------|
| TV-IP310PI   | Odkryty 3MP pełny HD PoE kamera dzień/noc sieci                 |
| TV-IP311PI   | Odkryty 3MP pełny HD PoE kopułkowa kamera sieciowa dzień/noc    |
| TV-IP312PI   | Odkryty 3MP pełny HD 1080p PoE kamera sieciowa IR               |
| TV-IP320PI   | Odkryty 1.3 MP HD PoE kamera sieciowa IR                        |
| TV-IP320PI2K | Odkryty 1.3 MP HD PoE sieci IR kamera Twin Pack                 |
| TV-IP321PI   | Odkryty 1.3 MP HD PoE sieci IR kamera                           |
| TV-IP322WI   | Odkryty 1.3 MP HD WiFi kamera sieciowa IR                       |
| TV-IP430PI   | Odkryty 2MP pełny HD 1080p PoE + IR Mini sieci kamery obrotowej |
| TV-IP450P    | Odkryty 1.3 MP PoE HD + prędkość kopułkowa kamera sieciowa      |
| TV-IP450PI   | Odkryty 1.3 MP HD PoE IR sieci kamery obrotowej                 |

# 1.2 aparat wymaga ręcznej konfiguracji

Ręczna konfiguracja wykonaj poniższe czynności. Zaleca się, aby skonfigurować aparat za pomocą CD-ROM, który był dołączony do aparatu. Jeśli jesteś w stanie to zrobić, przejdź do instrukcji konfiguracji aparatu bez CD-ROM (Kreator instalacji) poniżej.

| Modelu     | Opis                                                                         |
|------------|------------------------------------------------------------------------------|
| TV-IP342PI | Odkryty 2MP pełny HD Vari ogniskowej PoE dzień/noc kopułkowa kamera sieciowa |
| TV-IP343PI | Odkryty 2MP pełny HD Vari ogniskowej PoE kamera sieciowa dzień/noc           |
| TV-IP662PI | Megapikselowy HD PoE kamera sieciowa PTZ dzień/noc                           |

- 1. W odniesieniu do instalacji ręcznej ustawić adres IP komputera do statycznego adresu. Użyj 192.168.10.10/255.255.255.0 adres IP i puste ustawienia DNS oraz bramę domyślną.
- 2. Podłączyć kabel sieciowy od komputera do portu LAN na TV-NVR104.
- 3. Podłącz zasilacz do TV-NVR104 i podłączyć zasilacz do gniazdka elektrycznego.
- 4. Podłącz aparat do TV-NVR104 i poczekać 30 sekund dla aparatu do zasilania.
- 5. Włóż CD-ROM, który był dołączony do aparatu fotograficznego do komputera.
- 6. Wybierz język z menu rozwijanego.
- 7. Wybierz Install Camera (Zainstalować Kamery).

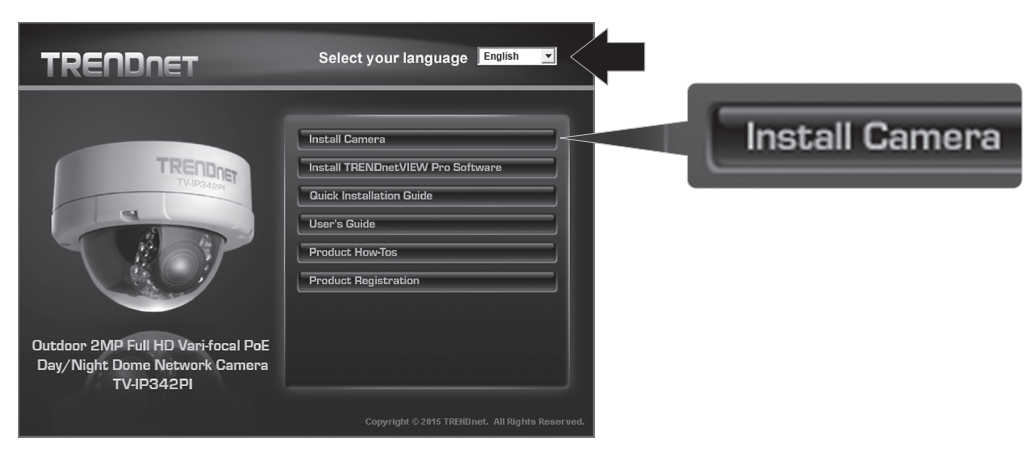

8. Zapisz identyfikator MAC aparatu z białej etykiecie w aparacie, a następnie kliknij przycisk Next (Dalej).

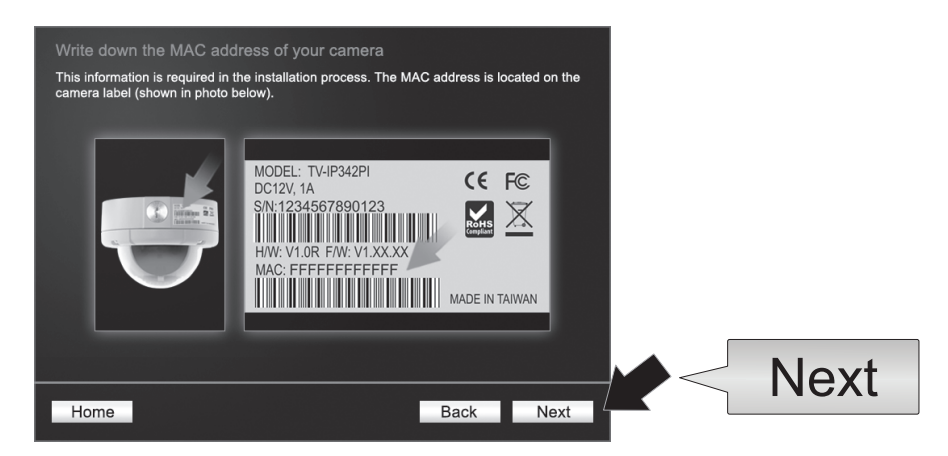

9. Wybierz kamerę z listy, a następnie kliknij przycisk Next (Dalej).

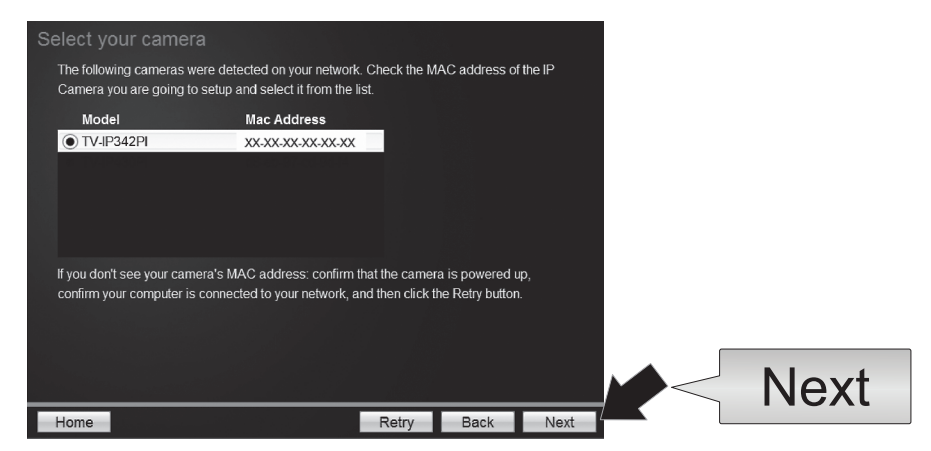

10. Wybierz Fixed IP i kliknij przycisk Next (Dalej).

| Selec<br>Pleas<br>which | t a Conne<br>se select a con<br>h connection op | ection Option<br>nection option based on your network environment. If you do not<br>bition to choose, select DHCP. | bt know |
|-------------------------|-------------------------------------------------|----------------------------------------------------------------------------------------------------|---------|
|                         | • DHCP                                          | Select this option if your camera is connected to a router and DHCP is enabled                                     |         |
|                         | O Fixed IP                                      | Select this option if you want to configure the camera with a static<br>IP address                                 | c -     |
|                         |                                                 |                                                                                                    |         |
|                         |                                                 |                                                                                                    | Next    |
| Hom                     | e                                               | Back                                                                                                    | Next    |

**11.** Wprowadź adres IP kamery. Zakres domyślny IP NVR jednostki jest: 192.168.10.XX

Zaleca się, aby przypisać wartości IP, które pasują do domyślnego zakresu TV-NVR104 (192.168.10.1 – 192.168.10.254). Z wyjątkiem domyślne IP TV-NVR104 (192.168.10.60)

Przykład: Aparat 1: 192.168.10.50 Aparat 2: 192.168.10.51 Aparat 3: 192.168.10.52

| Fixed IP Addr      | ess Setup              |                 |          |      |
|--------------------|------------------------|-----------------|----------|------|
| Please input the o | correct network addres | s information.  |          |      |
|                    |                        | <u>/</u>        |          |      |
|                    | IP Address             | 192.168.10.50 × |          |      |
|                    | Subnet Mask            | 255.255.255.0   |          |      |
|                    | Default Gateway        | 192.168.10.1    |          |      |
|                    | Primary DNS            | 192.168.10.1    |          |      |
|                    | Secondary DNS          |                 |          |      |
|                    |                        |                 |          |      |
|                    |                        |                 |          |      |
|                    |                        |                 |          | Next |
| Home               |                        | B               | ack Next |      |

12. Kliknij przycisk Next (Dalej).

13. Wpisz hasło administratora. Hasłem domyślnym jest admin. Jeśli jest to twój pierwszy raz zalogować się, będziesz musiał zmienić hasło aparatu. Nowe hasło musi zawierać od 8 do 32 znaków (alfanumeryczny: a-z, A-Z, 0-9!, @, #, \$). Potwierdź nowe hasło i kliknij przycisk Next (Dalej).

| Enter your new password m    | ust he between 8 and 32 chara | ters (Alphanumeric    | a-7 A-7                               |  |
|------------------------------|-------------------------------|-----------------------|---------------------------------------|--|
| 0-9, Special Characters: !,@ | ,#,\$,%.)                     | icio.() apricinarione | · · · · · · · · · · · · · · · · · · · |  |
|                              |                               |                       |                                       |  |
| Admin ID                     | admin                         |                       |                                       |  |
| Password                     | •••••                         |                       |                                       |  |
| Change Password              |                               |                       |                                       |  |
| New password                 | •••••                         |                       |                                       |  |
| Confirm new password         | •••••                         |                       |                                       |  |
|                              |                               |                       |                                       |  |

- 14. Kamera konfiguracja została ukończona. Kliknij przycisk Next (Dalej).
- 15. aparat jest gotowy do obsługi instalacji z TV-NVR104. Kliknij przycisk Finish (Zakończ), aby zamknąć program.

### Konfiguracja obsługi aparatu bez CD-ROM (Kreator instalacji)

- 1. Ustawić adres IP komputera do statycznego adresu. Użyj 192.168.10.10/255.255.255.0 adres IP i puste ustawienia DNS oraz bramę domyślną.
- 2. Podłączyć kabel sieciowy od komputera do portu LAN na TV-NVR104.
- **3.** Podłącz zasilacz do **TV-NVR104** i podłączyć zasilacz do gniazdka elektrycznego.
- 4. Podłącz swój pierwszy aparat fotograficzny (po jednym na raz, tylko) do TV-NVR104 i poczekać 30 sekund dla aparatu do rozruchu.
- 5. Otwórz przeglądarkę sieci web i w pasku adresu wpisz 192.168.10.30. Jest to domyślny adres IP kamery.
- 6. Zaloguj się do swojego aparatu. Jeśli aparat jest nowy, czy aparat został zresetowany z domyślnych poświadczeń logowania są:

## Nazwa użytkownika: admin Hasło: admin

- 7. Zmień adres IP kamery, tak, że nie jest używany domyślny adres (192.168.10.30).
- 8. Odłącz aparat i powtórz kroki od 1 do 3 dla każdego aparatu, który będzie używany. Zalecane jest, że adresy IP przypisane do każdej kamery wykonaj w kolejności, chociaż nie jest to wymagane.

Przykład: Aparat 1: 192.168.10.50 Aparat 2: 192.168.10.51 Aparat 3: 192.168.10.52

# 2. Sprzęt dysk instalacji (sprzedawane oddzielnie)

# Uwaga:

- Elektryczności statycznej można uszkodzić **TV-NVR104**. Przed obsługi urządzenia, rozładowania elektrostatyczne dotykając metalowego przedmiotu, lub użyć taśmy antystatyczna na rękę.
- TV-NVR104 obsługuje 3.5" SATA I i II do 4TB dyski.
- 1. Usunąć cztery śruby ustalające z dolnego panelu TV-NVR104.

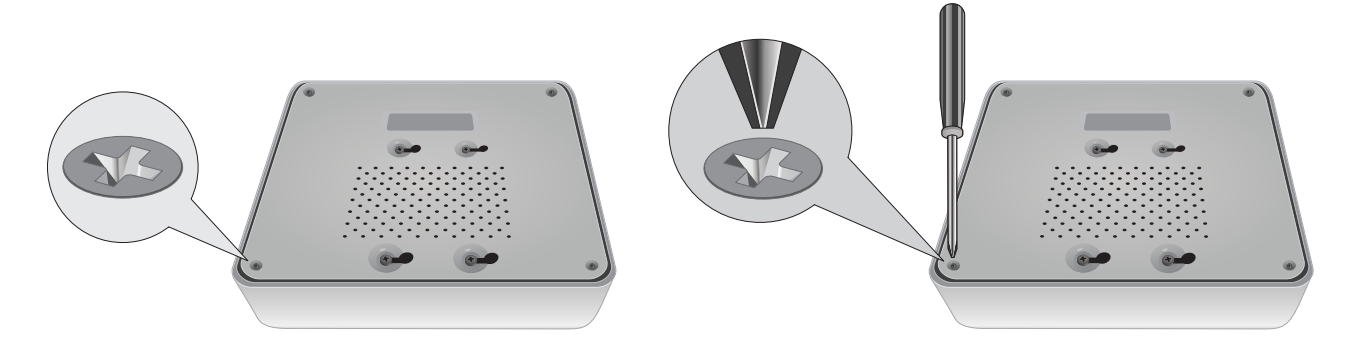

2. Pokrywę górną jest umieszczona pionowo. Z tyłu urządzenia delikatnie zsuń obudowę się oddzielić ją od dolnym panelu.

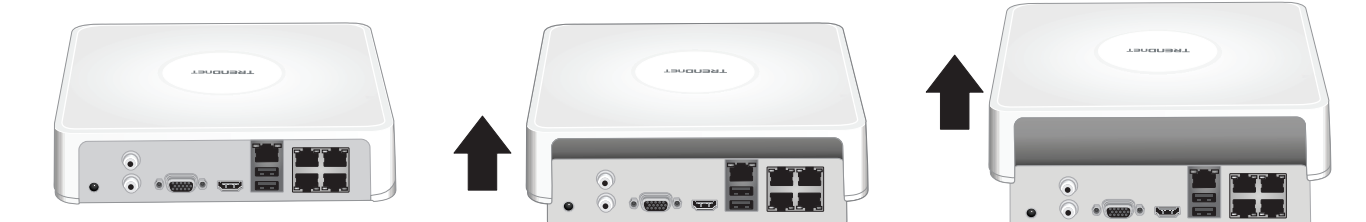

3. Podłącz kabel SATA do dysku twardego (sprzedawany oddzielnie) i Tablica kontrolna. Złącza SATA są wyczerpiesz do zapobieżenia nieprawidłowej instalacji.

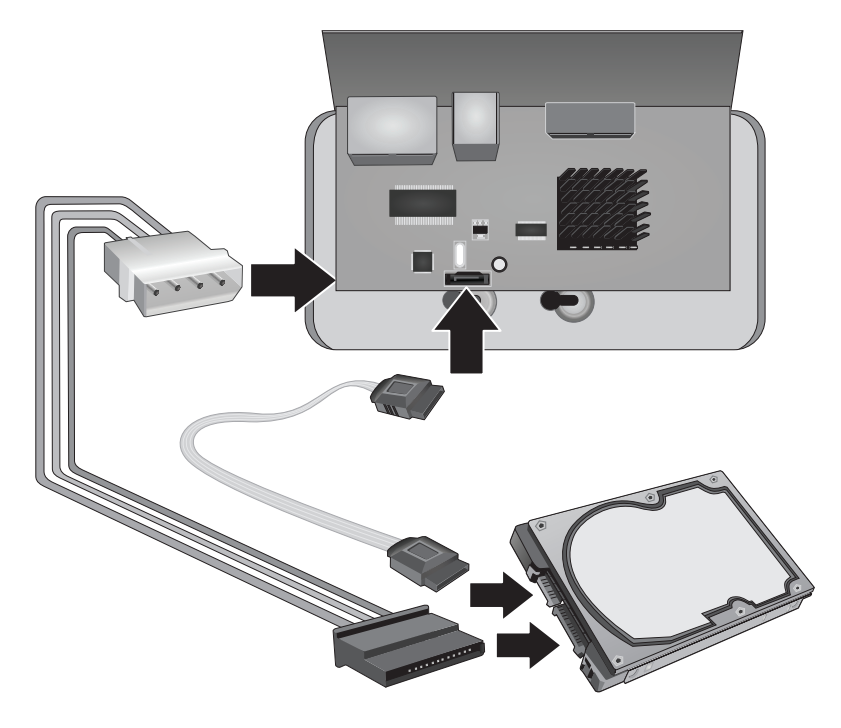

4. Zamontować dysk twardy do TV-NVR104 dysków za pomocą montażu śrub z dysku twardego.

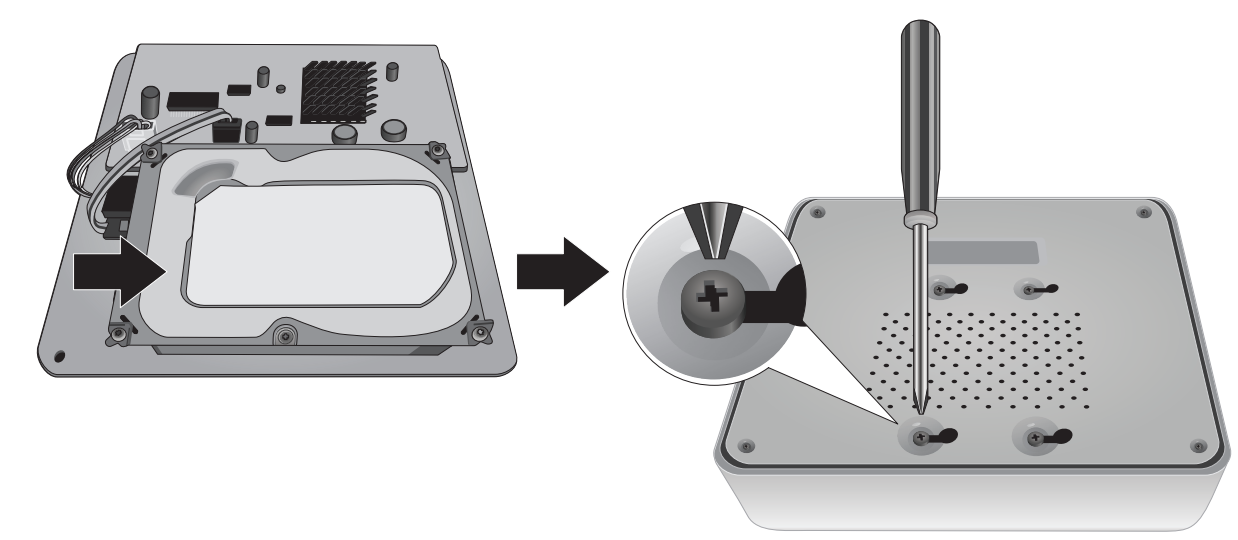

5. Podłącz górną pokrywę do jednostki. Upewnij się, dolnej linii panelu z gniazda na okładce.

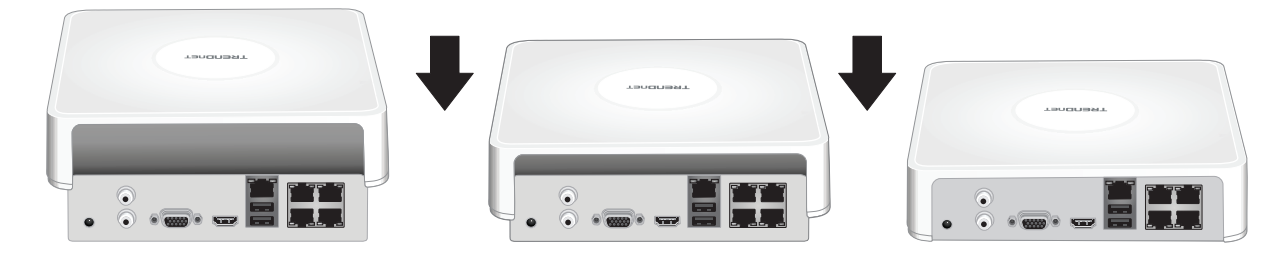

# 3. System instalacji

<u>Uwaga</u>: Następujące kroki instalacji wsparcie autonomicznego Instalatora bez przewodowego połączenia z siecią. Założyć NVR za pomocą przewodowego połączenia sieciowego (dla zdalnego dostępu do NVR), przejdź do instrukcji dla czynności odpowiednie ustawienie (nie nadal z tej sekcji).

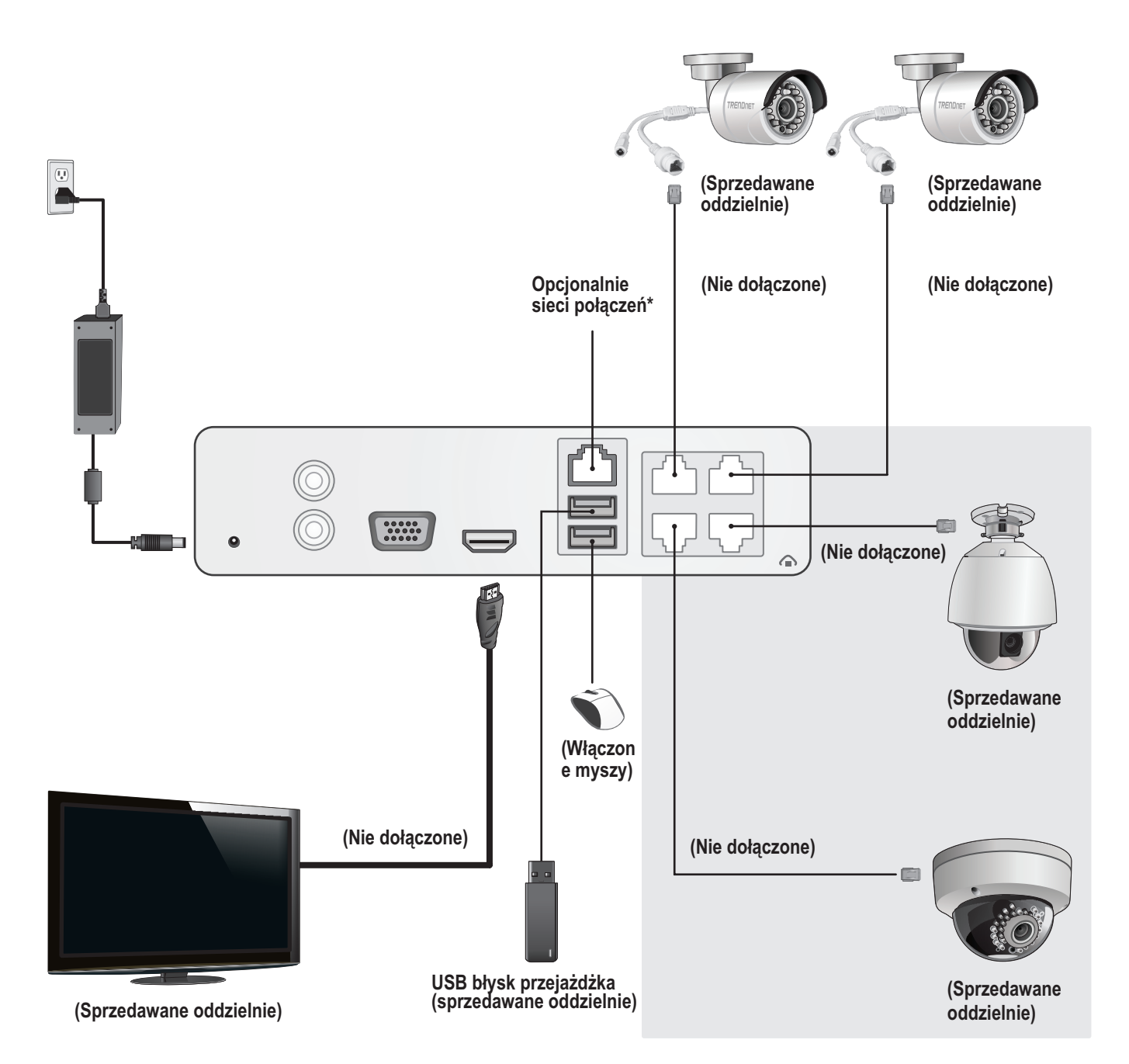

# Kamery IP z Plug and Play

- 1. Połączyć port sieciowy PoE na TV-NVR104 kamera IP. Korzystanie z kamery bez PoE jest obsługiwane przez TV-NVR104, ale aparat wymaga zewnętrznego źródła zasilania.
- 2. Jeśli używasz model aparatu TV IP450P lub TV-IP450PI, PoE wtryskiwacz jest wymagane (jeden w zestawie z aparatem). Aparat fotograficzny model TV-IP430PI wymaga również PoE + wtryskiwacz (sprzedawany oddzielnie). Dla wszystkich innych modeli nie dodatkowych czynności są wymagane, proszę kontynuować konfigurację aparatu.

# PoE kamery

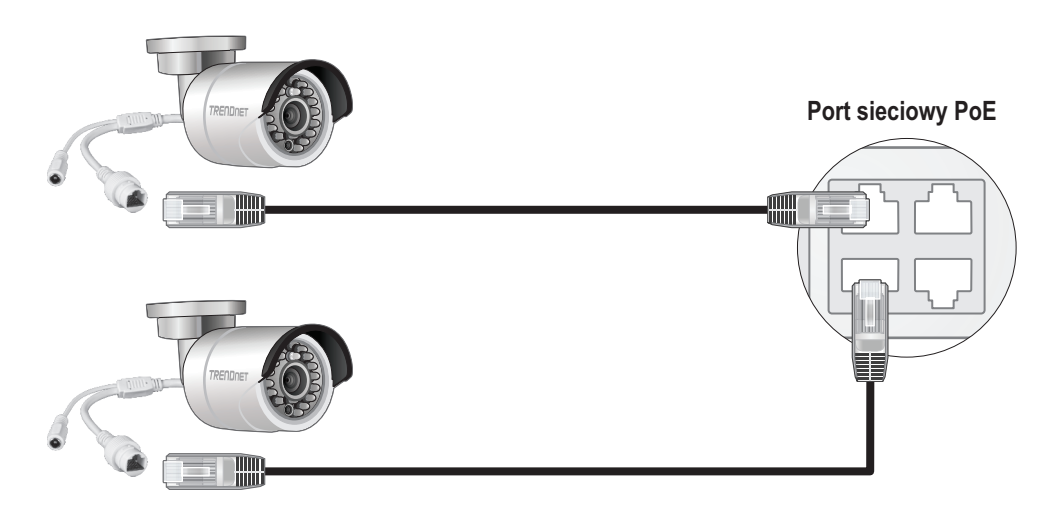

(Sprzedawane oddzielnie)

# 3.2 Podłączyć Monitor

1. Za pomocą kabla HDMI i VGA, podłączyć TV-NVR104 do monitora.

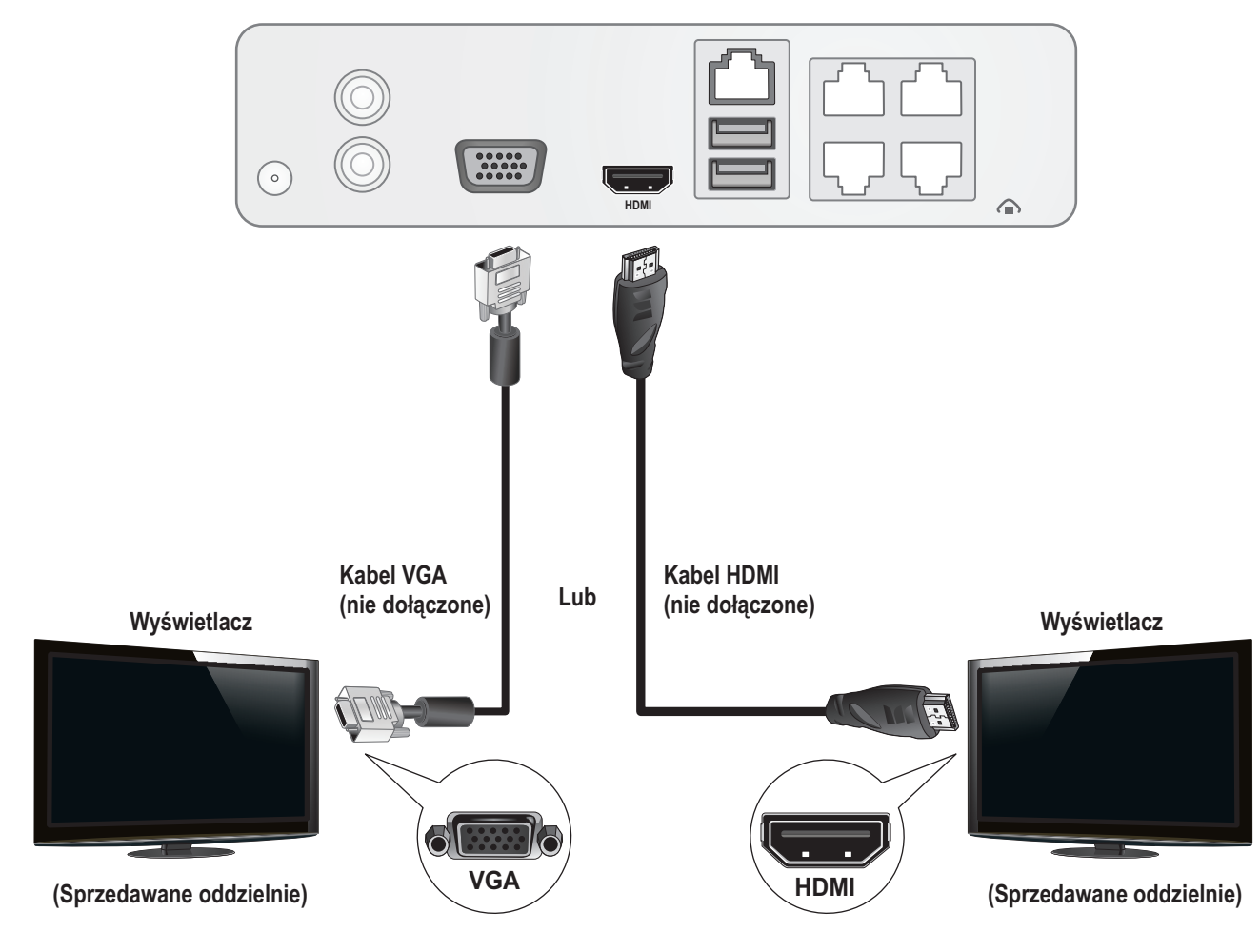

# 3.3 Podłączyć mysz

Podłącz mysz optyczna do TV-NVR104.

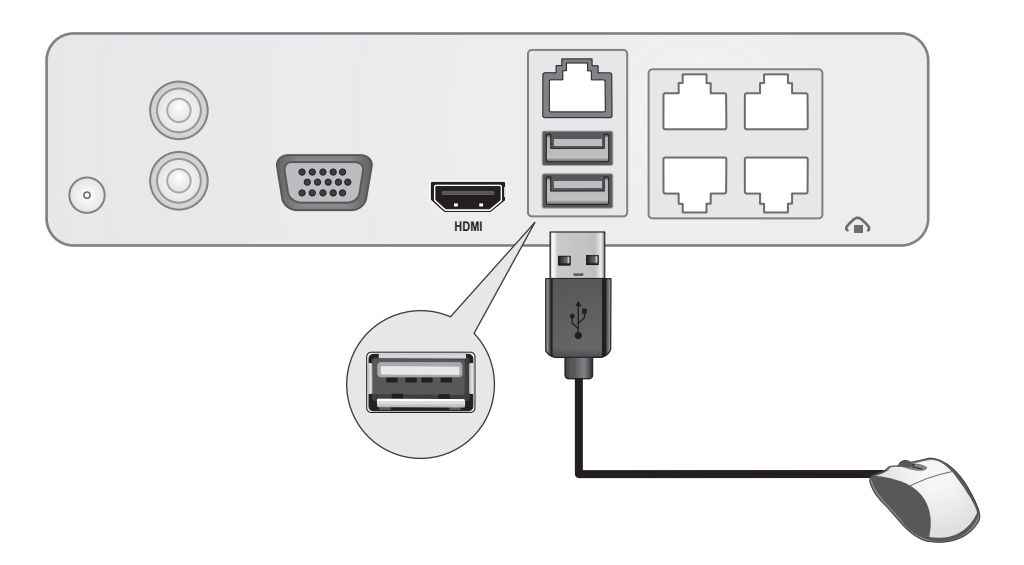

# 3.4 Podłączyć zasilanie

- 1. Podłącz zasilacz do portu zasilania TV-NVR104.
- 2. Podłącz kabel zasilający do zasilacza.
- 3. Podłącz kabel zasilania do gniazdka elektrycznego.
- 4. (Opcjonalnie) Podłącz przewód uziemiający do punktu uziemienia.

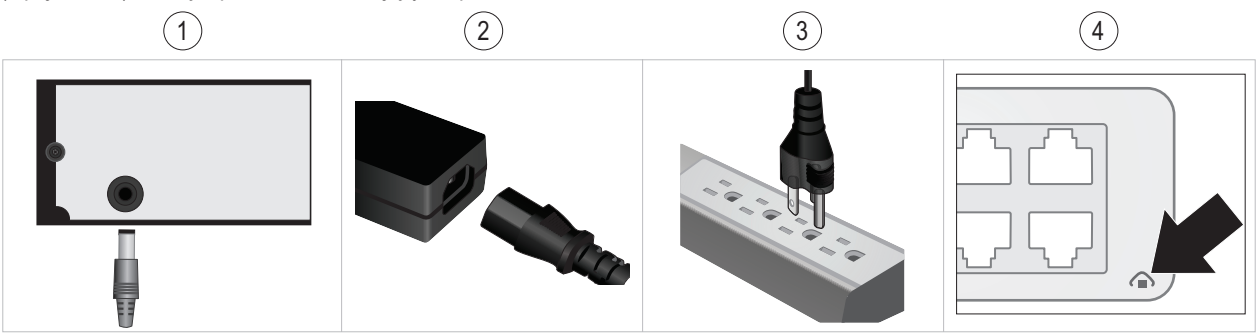

# 4. Miękka klawiatura instrukcji

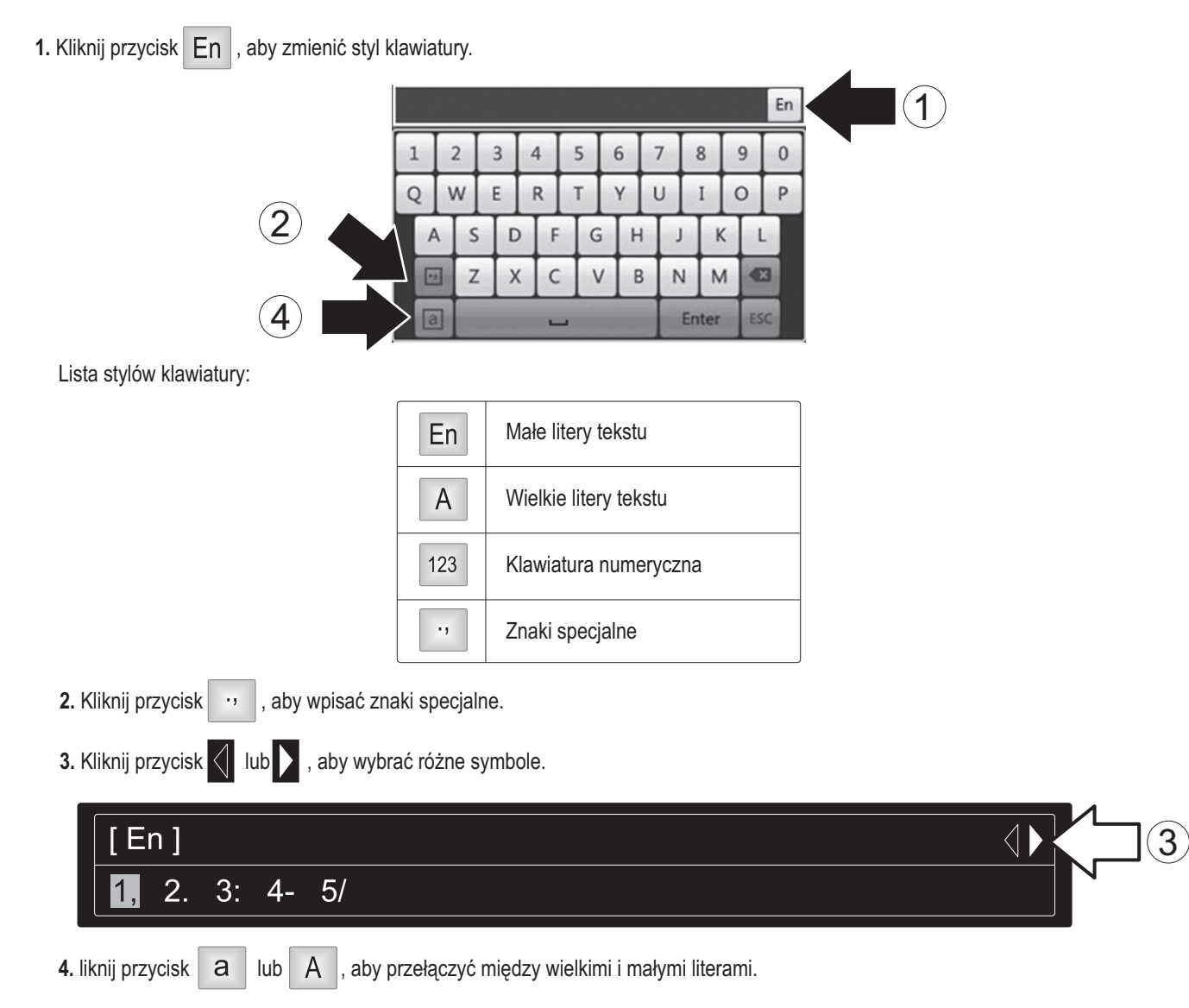

# 5. System instalacji

1. Kreator instalacji rozpocznie się po TV-NVR104 jest zasilany. Kliknij przycisk Next (Dalej).

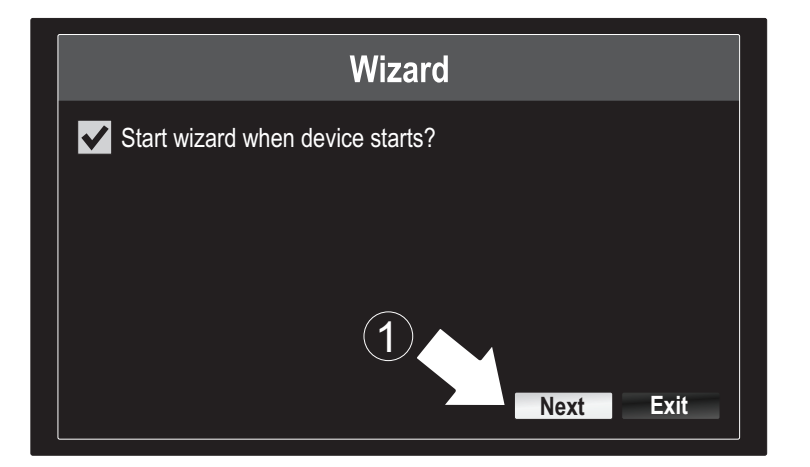

- 2. Wprowadź hasło administratora domyślnie: admin.
- 3. Wprowadź nowe hasło admina.
- 4. Wprowadź nowe hasło ponownie w polu Potwierdź.
- 5. kliknij przycisk Next (Dalej).

|       | Wizard                                                                                                    |      |
|-------|----------------------------------------------------------------------------------------------------|------|
| (4) ∟ | Admin Password<br>New Admin Password<br>New Password<br>Confirm<br>Enter your new password must be between 8 and 15 characters<br>(Alphanumeric : a-z, A-Z, 0-9, I @, #, \$).<br>5<br>Previous Next Exit | ۱ext |

6. Kliknij przycisk listy wyboru, z prawej strony strefy czasowej i wybierz swoją strefę czasową.

| Wizard                                                                                                    | (GMT-08:00) Pacific Time (U.S. & Cananda)                                                                                                    |
|----------------------------------------------------------------------------------------------------|----------------------------------------------------------------------------------------------------|
| Time Zone       (GMT-08:00) Pacific Time (U.S. & Cananda)         Date Format       MM-DD-YYYY         System Date       11-10-2014         System Time       16:41:08         Previous         Next       Exit | (GMT-08:00) Pacific Time (U.S. & Canada)<br>(GMT-07:00) Mountain Time (U.S. & Canada)<br>(GMT-06:00) Central Time (U.S. & Canada)<br>(GMT-05:00) Eastern Time (U.S. & Canada)<br>(GMT-04:30) Caracas<br>(GMT-04:00) Atlantic Time (Canada)<br>(GMT-03:30) Newfoundland<br>(GMT-03:00) Georgetown, Brasilia<br>(GMT-02:00) Mid-Atlantic<br>(GMT-01:00) Cape Verde Islands, Azores<br>(GMT+00:00) Dublin, Edinburgh, London |

7. Kliknij na liście wyboru prawo Format daty, aby wybrać format.

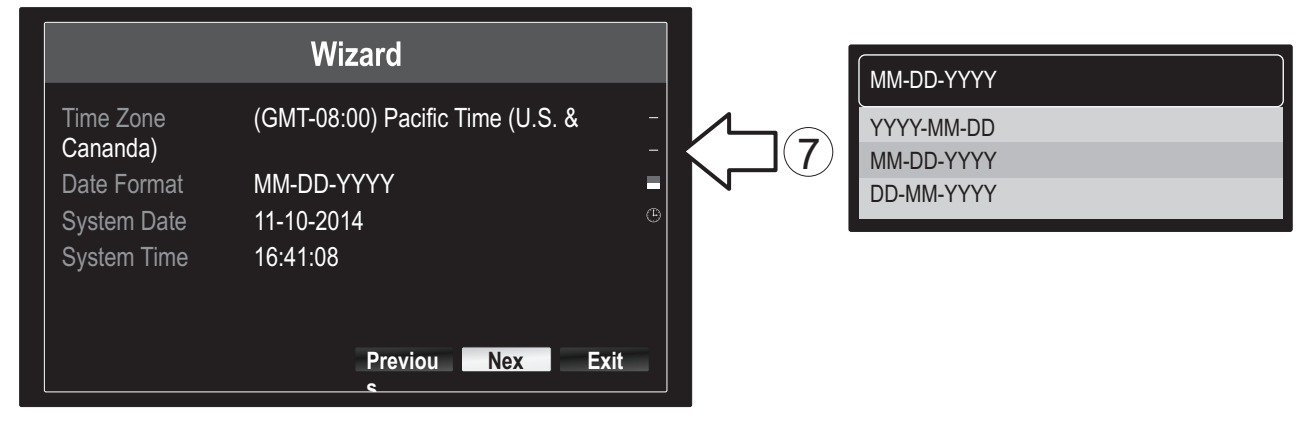

8. Kliknij przycisk listy wyboru, z prawej strony daty systemowej.

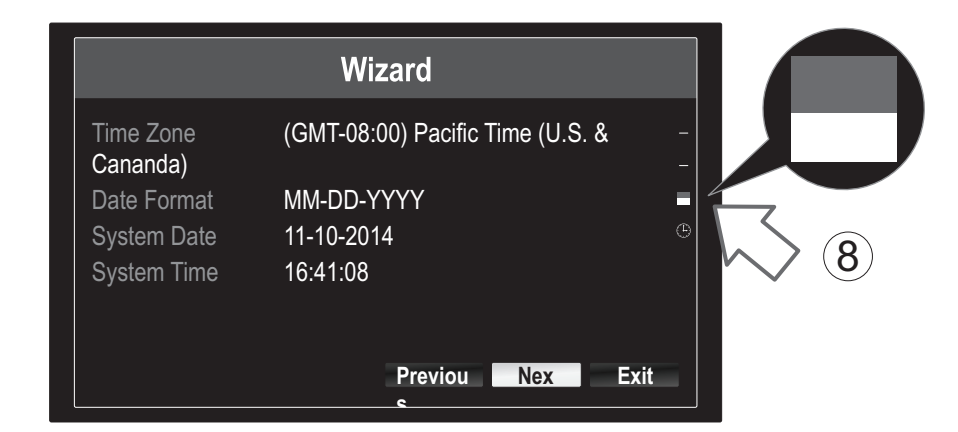

9. Wybrać miesiąc, klikając na strzałkę w lewo lub w prawo.

| • | 11-10                  | -2014 |    |    |    |     |            | 4    |
|---|------------------------|-------|----|----|----|-----|------------|------|
| 9 | <ul> <li>No</li> </ul> | v 🕨   |    |    |    | 1 2 | 2014 •     |      |
| V | S                      | M     | Т  | W  | Т  | F   | S          | N    |
|   |                        |       |    | 1  | 2  | 3   | $\searrow$ | (10) |
|   | 5                      | 6     | 7  | 8  | 9  | 10  | 4          |      |
|   | 12                     | 13    | 14 | 15 | 16 | 17  | 18         |      |
|   | 19                     | 20    | 21 | 22 | 23 | 24  | 25         |      |
|   | 26                     | 27    | 28 | 29 | 30 | 31  |            |      |
|   |                        |       |    |    |    |     |            |      |

- 10. Wybierz dzień klikając na daty.
- 11. Wybierz rok klikając na strzałki w lewo lub w prawo.

12. Kliknij listy wyboru, z prawej strony czas systemowy, a następnie wprowadź czas, w formacie 24-godzinnym.

|                       | Wizard                           |      |           |          |    |    |    |    |   |
|-----------------------|----------------------------------|------|-----------|----------|----|----|----|----|---|
| Time Zone<br>Cananda) | (GMT-08:00) Pacific Time (U.S. & | -    |           | ·)       |    |    |    |    |   |
| Date Format           | MM-DD-YYYY                       |      |           | /        |    |    |    |    |   |
| System Date           | 11-10-2014                       | •    | 7         |          |    |    |    |    | _ |
| System Time           | 16:41:08                         |      | <b>12</b> | 15:15:18 |    |    |    |    | 0 |
|                       |                                  |      |           | 15       | *: | 15 | *: | 18 | * |
|                       | Previous Next I                  | Exit | -         |          |    |    |    |    |   |

13. Kliknij przycisk Next (Dalej).

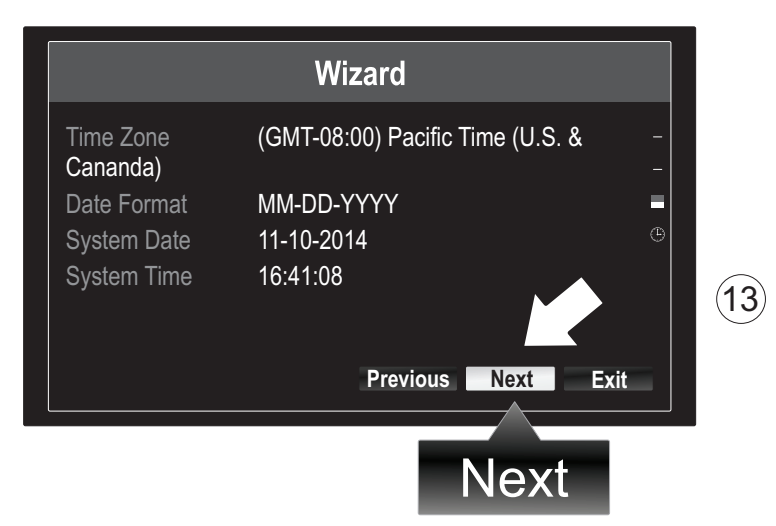

### 14.

- a) Wybierz swój dysk twardy.
- b) Kliknij polecenie Init do inicjowania dysku twardego.
- c) Po wszczęciu postępowania została zakończona, kliknij przycisk **OK**, aby zamknąć kreatora.

|            |          |          | Wizard   |          |       |            |     |              |
|------------|----------|----------|----------|----------|-------|------------|-----|--------------|
| ~N         | Label    | Capacity | Status   | Property | Туре  | Free Space |     |              |
| (a) $\Box$ | <b>1</b> | 931.51GB | Normal   | R/W      | Local | 927GB      |     |              |
|            |          |          |          |          |       |            |     |              |
|            |          |          |          |          |       |            |     |              |
|            |          |          |          |          |       |            |     |              |
|            |          |          |          |          |       |            |     |              |
|            |          |          |          |          |       |            |     |              |
|            |          |          |          |          |       |            |     |              |
|            |          |          |          |          |       |            | • 1 | $\frown$     |
|            |          |          |          |          |       | Init <     | nit | ( <b>b</b> ) |
|            |          |          | Previous | ок       |       | Exit       |     |              |
|            |          |          |          |          |       |            |     |              |
|            |          |          |          | Oł       | (     | С          |     |              |

# 6. Aparat Instalatora

1. Jeśli twój aparat TRENDnet jest Plug-and-Play zgodny, wymienione w tabeli poniżej, wideo na żywo będzie teraz grał. Nie dalszej konfiguracji jest wymagane. Przejdź do następnej sekcji.

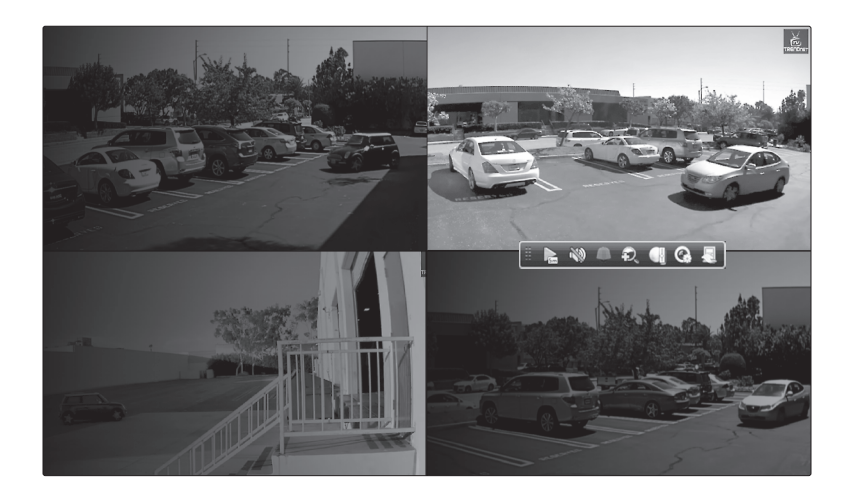

# Aparaty typu Plug and Play

| TV-IP310PI   | Odkryty 3MP pełny HD PoE kamera dzień/noc sieci                  |
|--------------|------------------------------------------------------------------|
| TV-IP311PI   | Odkryty 3MP pełny HD PoE kopułkowa kamera sieciowa dzień/noc     |
| TV-IP312PI   | Odkryty 3MP pełny HD 1080p PoE kamera sieciowa IR                |
| TV-IP320PI   | Odkryty 1.3 MP HD PoE kamera sieciowa IR                         |
| TV-IP320PI2K | Odkryty 1.3 MP HD PoE sieci IR kamera Twin Pack                  |
| TV-IP321PI   | Odkryty 1.3 MP HD PoE sieci IR kamera                            |
| TV-IP322WI   | Odkryty 1.3 MP HD WiFi kamera sieciowa IR                        |
| TV-IP430PI   | Odkryty 2 MP pełny HD 1080p PoE + IR Mini sieci kamery obrotowej |
| TV-IP450P    | Odkryty 1.3 MP PoE HD + prędkość kopułkowa kamera sieciowa       |
| TV-IP450PI   | Odkryty 1.3 MP HD PoE IR sieci kamery obrotowej                  |

ROMÂNĂ

- 2. Jeśli twój aparat Plug-and-Play nie pokazuje wideo na żywo, proszę potwierdzić, że aparat jest prawidłowo zainstalowany i dać system kilka minut aby ukończyć inicjalizacji.
- 3. Jeśli aparat nie jest wymieniony w tabeli, kontynuować rezygnować ten kolejne kroki wobec zręcznie umieszczać w górze twój aparat.
- 4. Kliknij prawym przyciskiem myszy, aby wywołać menu podręczne. Kliknij na przycisk Menu.

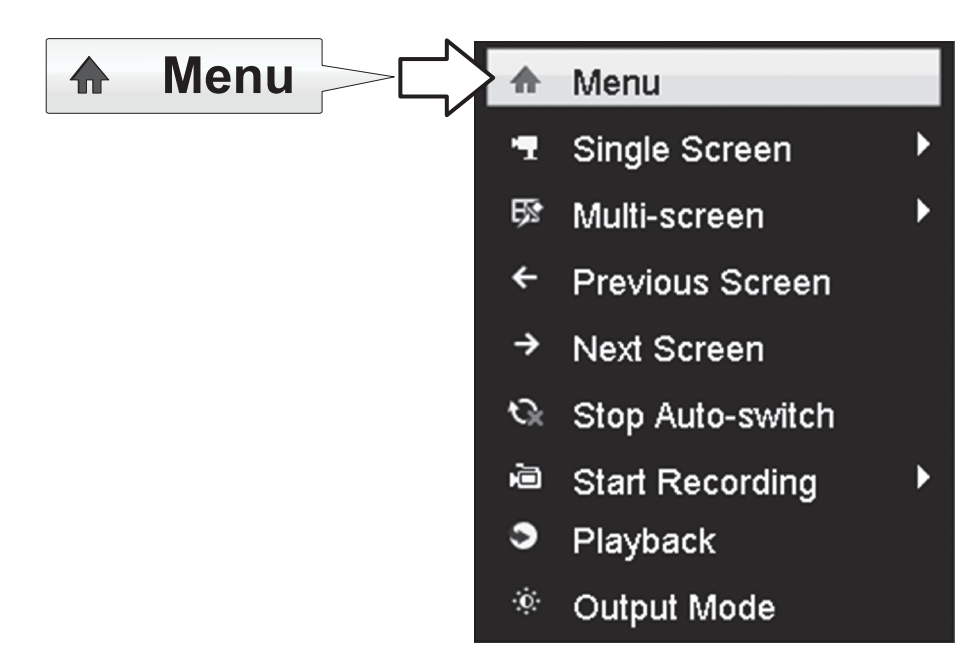

5. Wprowadź hasło TV-NVR104 i kliknij przycisk OK, aby wyświetlić menu główne.

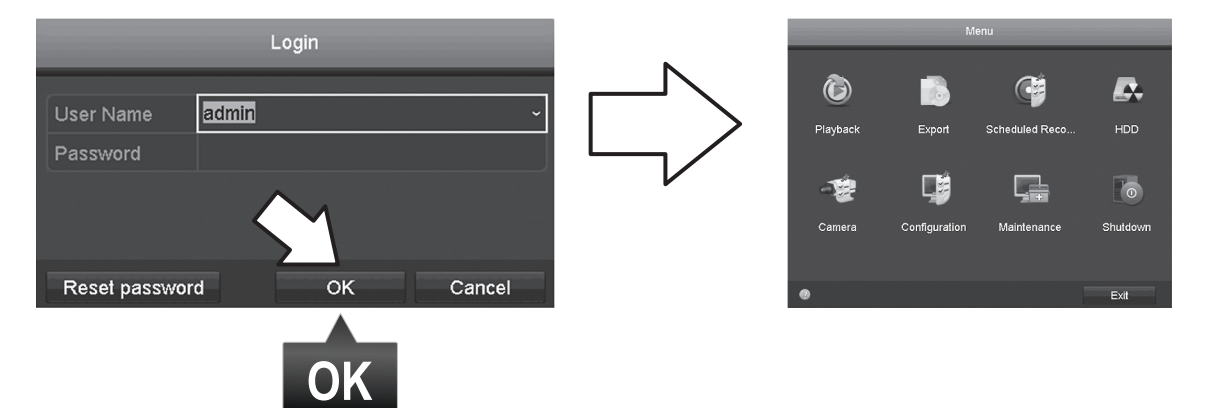

6. Kliknij ikonę ustawienia aparatu w Menu głównym.

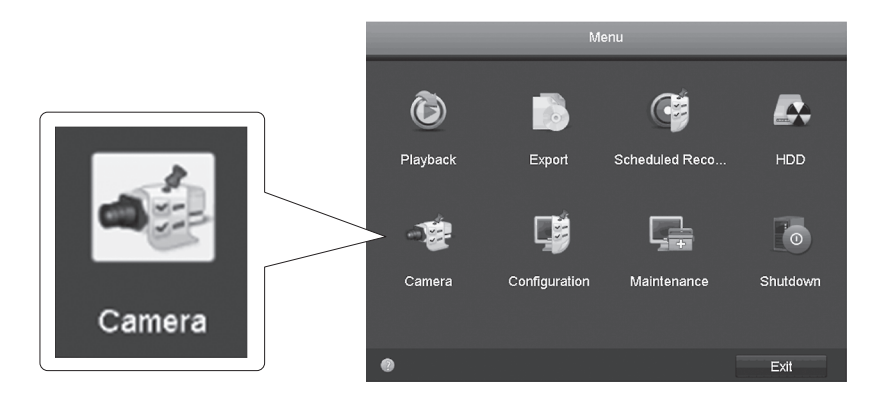

7. Kliknij ikonę Edytuj aparatu. W przypadku instalowania wielu kamer, proszę potwierdzić, że wybrano właściwego urządzenia.

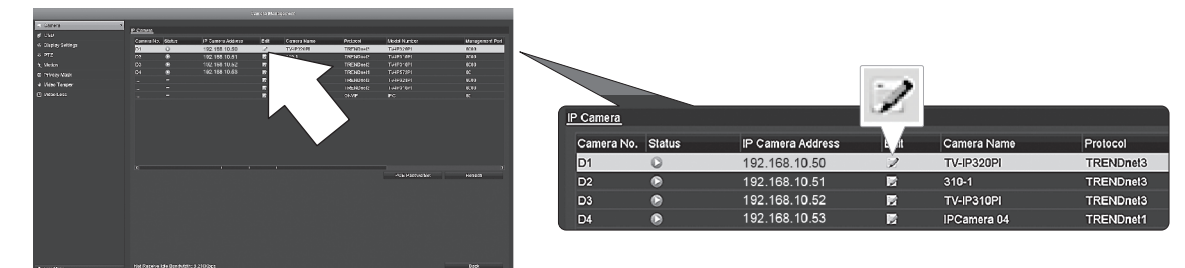

8. Na stronie Edytuj kamery IP wybierz metodę dodawania i kliknij na ręczny.

|                   | Edit IP Camera |    |        |     |              |
|-------------------|----------------|----|--------|-----|--------------|
| IP Camera No.     | D1             |    |        |     | 1            |
| Adding Method     | Manual         |    |        |     | $\mathbf{v}$ |
| IP Camera Address | 192.168.10.50  |    |        |     |              |
| Protocol          | TRENDnet3      |    |        |     |              |
| Management Port   | 8000           |    |        |     | ,<br>        |
| Channel No.       |                |    |        | · · |              |
| User Name         | admin          |    |        |     |              |
| Admin Password    |                |    |        |     |              |
|                   |                |    |        |     |              |
|                   |                |    |        |     |              |
|                   |                |    |        |     |              |
|                   |                |    |        |     |              |
|                   |                |    |        |     |              |
|                   |                | ок | Cancel |     |              |

9. Wprowadź adres IP kamery.

IP

| Camera Address | 192.168.10.50 |   |           |               |     |
|----------------|---------------|---|-----------|---------------|-----|
|                | 1             | 2 | 3         |               |     |
|                | 4             | 5 | 6         | 102 168 10 50 | 123 |
|                | 7             | 8 | 9         | 192.100.10.30 | 125 |
|                |               | 0 |           |               |     |
|                |               | - | Enter ESC |               |     |

10. Znajdź TRENDnet aparatu z poniższej tabeli i Uwaga jednostki protokołu i portu informacji.

| Modelu     | Protokół  | Domyślny Port | Opis                                                                         |
|------------|-----------|---------------|------------------------------------------------------------------------------|
| TV-IP342PI | ONVIF     | 80            | Odkryty 2MP pełny HD Vari ogniskowej PoE dzień/noc kopułkowa kamera sieciowa |
| TV-IP343PI | ONVIF     | 80            | Odkryty 2MP pełny HD Vari ogniskowej PoE kamera sieciowa dzień/noc           |
| TV-IP662PI | TRENDnet1 | 80            | Megapikselowy HD PoE kamera sieciowa PTZ dzień/noc                           |

NEDERLANDS

ITALIANO

11. Zestaw aparat protokołu zgodnie z tabelą w kroku 10.

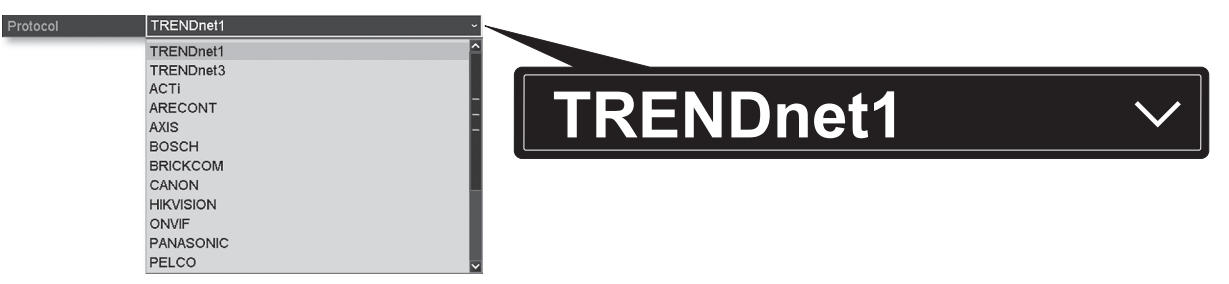

12. Zestaw portu zarządzania zgodnie z tabelą w kroku 10.

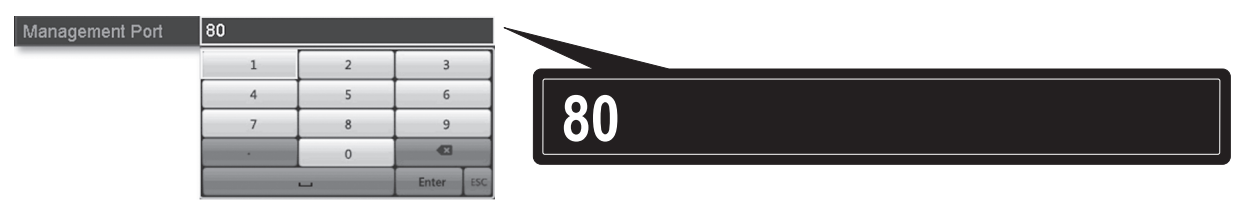

13. Domyślne NVR do aparatu najwyższy zestaw strumienia wideo (1 Stream, wymienione jako "Kanał No.1"). Aby użyć niższy strumień aparat, wybierz go z menu.

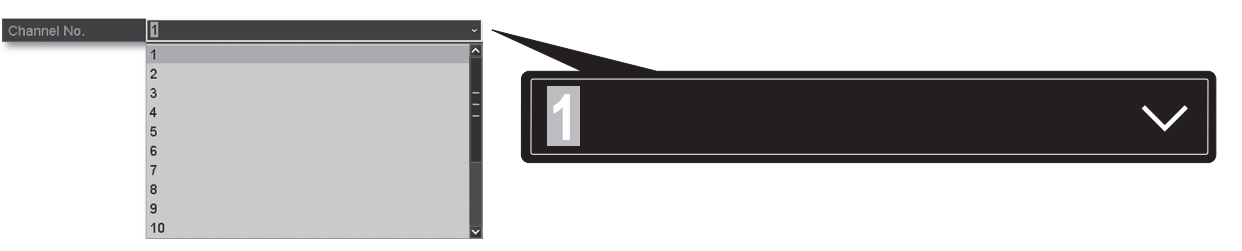

14. Wprowadź nazwę użytkownika aparatu. TRENDnet kamer nazwa użytkownika jest admin.

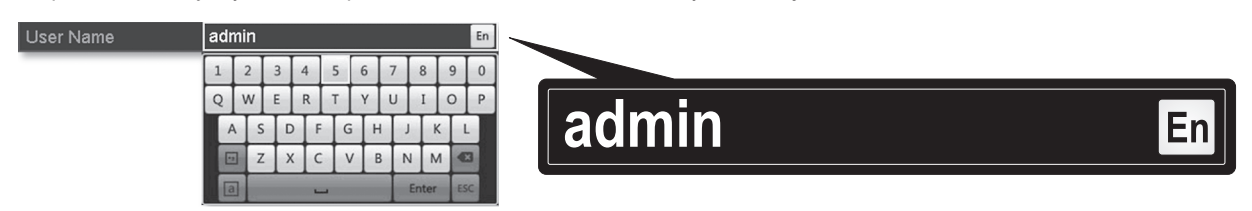

15. Podaj hasło aparatu, który został utworzony podczas konfiguracji aparatu.

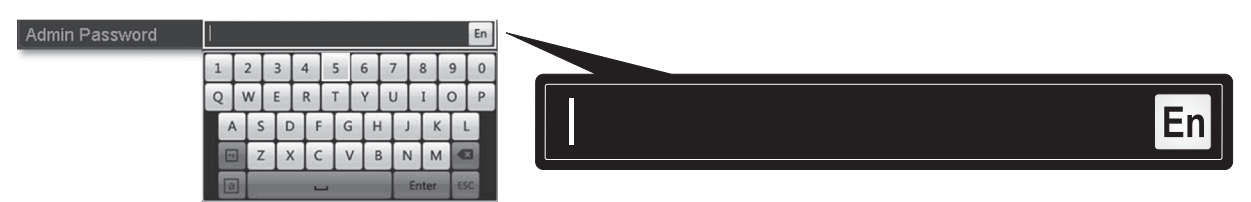

**16.** Kliknij **OK**, aby zapisać swoje ustawienia.

# 7. Rozpocząć nagrywanie

1. W trybie Live View prawy trzaskać gdziekolwiek na ekranie, aby uzyskać dostęp do opcji menu.

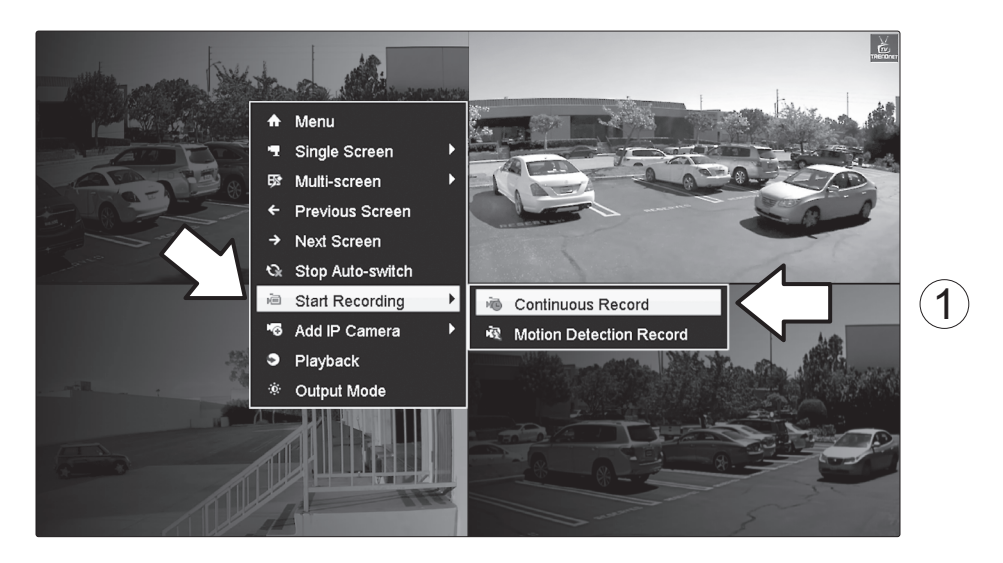

- 2. Kliknij przycisk Rozpocznij rejestrowanie, a następnie wybierz opcję ciągłego zapisu i rekordu wykrywania ruchu.
- 3. Ciągły zapis jest ustawieniem zalecanym. Tryb rekordu wykrywania ruchu wymaga zaawansowanej konfiguracji w menu głównym przed ruchu nagrywanie zostanie uaktywniony. Aby skonfigurować rejestrowanie ruchu, zajrzyj do instrukcji.
- 4. Kliknij przycisk tak, aby potwierdzić. (Dla bardziej zaawansowanych funkcji nagrywania wideo, zobacz Podręcznik użytkownika dla więcej szczegółów.)

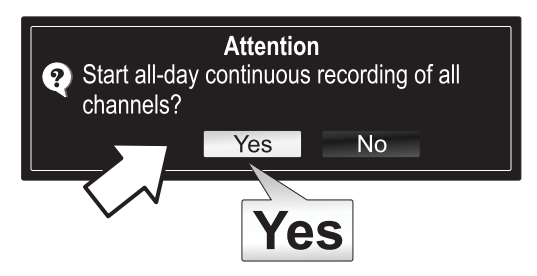

# 8. Natychmiastowe odtwarzanie

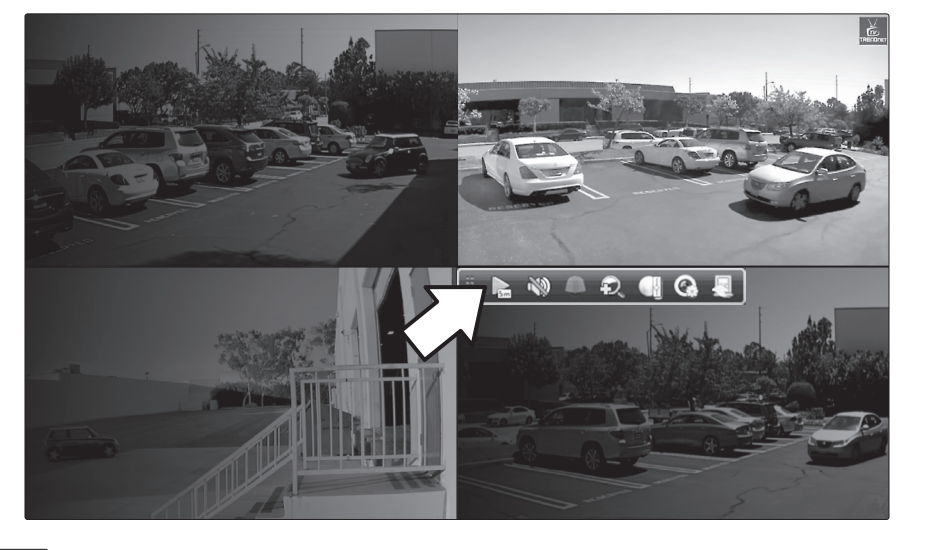

1. W trybie Live View kliknij lewym przyciskiem myszy na kamery wideo, które chcesz przejrzeć.

2. Kliknij ikonę gry 💽 do odtwarzania przez ostatnie 5 minut nagrań.

🗏 🔈 🐘 🔍 🕀 🚷 💂

3. Szczegółowe odtwarzanie jest dostępna z menu głównego. Proszę zobaczyć podręcznik użytkownika dla bardziej zaawansowanych funkcji odtwarzania wideo.

### **GPL/LGPL General Information**

("LGPL") of the GNU General Information This TRENDnet product includes free software written by third party developers. These codes are subject to the GNU General Public License ("GPL") or GNU Lesser General Public License ("LGPL"). These codes are distributed WITHOUT WARRANTY and are subject to the copyrights of the developers. TRENDnet does not provide technical support for these codes. The details of the GNU GPL and LGPL are included in the product CD-ROM.

Please also go to (http://www.gnu.org/licenses/gpl.txt) or (http://www.gnu.org/licenses/lgpl.txt) for specific terms of each license.

The source codes are available for download from TRENDnet's web site (http://trendnet.com/downloads/list\_gpl.asp) for at least three years from the product shipping date.

You could also request the source codes by contacting TRENDnet. 20675 Manhattan Place, Torrance, CA 90501, USA. Tel: +1-310-961-5500 Fax: +1-310-961-5511

### Informations générales GPL/LGPL

Ce produit TRENDnet comprend un logiciel libre gratuit par des programmeurs tiers. Ces codes sont sujet à la GNU General Public License ("GPL" Licence publique générale GNU) ou à la GNU Lesser General Public License ("LGPL" Licence publique générale limitée GNU). Ces codes sont distribués SANS GARANTIE et sont sujets aux droits d'auteurs des programmeurs. TRENDnet ne fournit pas d'assistance technique pour ces codes. Les détails concernant les GPL et LGPL GNU sont repris sur le CD-ROM du produit.

Veuillez également vous rendre en (http://www.gnu.org/licenses/gpl.txt) ou en (http://www.gnu.org/licenses/lgpl.txt) pour les conditions spécifiques de chaque licence.

Les codes source sont disponibles au téléchargement sur le site Internet de TRENDnet web site (http://trendnet.com/downloads/list\_gpl.asp) durant au moins 3 ans à partir de la date d'expédition du produit.

Vous pouvez également demander les codes source en contactant TRENDnet. 20675 Manhattan Place, Torrance, CA 90501, USA. Tel: +1-310-961-5500 Fax: +1-310-961-5511

### Allgemeine Informationen zu GPL/LGPL

Dieses Produkt enthält die freie Software "netfilter/iptables" (© 2000-2004 netfilter project http://www.netfilter.org) und die freie Software "Linux "mtd" (Memory Technology Devices) Implementation (© 2000 David Woodhouse), erstmals integriert in Linux Version 2.4.0-test 3 v. 10.07.2000 (http://www.kernel.org/pub/linux/kernel/v2.4/old-test-kernels/linux-2.4.0test3 tar.bz2), sowie weitere freie Software. Sie haben durch den Erwerb dieses Produktes keinerlei Gewährleistungsansprüche gegen die Berechtigten an der oben genannten Software erworben; weil diese die Software kostenfrei lizenzieren gewähren sie keine Haftung gemäß unten abgedruckten Lizenzbedingungen. Die Software darf von jedermann im Quell-und Objektcode unter Beachtung der Lizenzbedingungen der GNU General Public License Version 2, und GNU Lesser General Public License (LGPL) vervielfältigt, verbreitet und verarbeitet werden.

Die Lizenz ist unten im englischsprachigen Originalwortlaut wiedergegeben. Eine nichtoffizielle Übersetzung in die deutsche Sprache finden Sie im Internet unter (http://www.gnu.de/documents/gpl-2.0.de.html). Eine allgemeine öffentliche GNU Lizenz befindet sich auch auf der mitgelieferten CD-ROM.

Sie können Quell-und Objektcode der Software für mindestens drei Jahre auf unserer Homepage www.trendnet.com im Downloadbereich (http://trendnet.com/langen/downloads/list\_gpl.asp) downloadend. Sofern Sie nicht über die Möglichkeit des Downloads verfügen können Sie bei TRENDnet.

20675 Manhattan Place, Torrance, CA 90501 -U.S.A -, Tel.: +1-310-961-5500, Fax: +1-310-961-5511 die Software anfordern.

### Información general sobre la GPL/LGPL

Este producto de TRENDnet incluye un programa gratuito desarrollado por terceros. Estos códigos están sujetos a la Licencia pública general de GNU ("GPL") o la Licencia pública general limitada de GNU ("LGPL"). Estos códigos son distribuidos SIN GARANTÍA y están sujetos a las leyes de propiedad intelectual de sus desarrolladores. TRENDnet no ofrece servicio técnico para estos códigos. Los detalles sobre las licencias GPL y LGPL de GNU se incluyen en el CD-ROM del producto.

Consulte también el (http://www.gnu.org/licenses/gpl.txt) ó el (http://www.gnu.org/licenses/lgpl.txt) para ver las cláusulas específicas de cada licencia.

Los códigos fuentes están disponibles para ser descargados del sitio Web de TRENDnet (http://trendnet.com/downloads/list\_gpl.asp) durante por lo menos tres años a partir de la fecha de envío del producto.

También puede solicitar el código fuente llamando a TRENDnet. 20675 Manhattan Place, Torrance, CA 90501, USA. Tel: +1-310-961-5500 Fax: +1-310-961-5511

### Общая информация о лицензиях GPL/LGPL

В состав данного продукта TRENDnet входит бесплатное программное обеспечение, написанное сторонними разработчиками. Это ПО распространяется на условиях лицензий GNU General Public License ("GPL") или GNU Lesser General Public License ("LGPL"). Программы распространяются БЕЗ ГАРАНТИИ и охраняются авторскими правами разработчиков. TRENDnet не оказывает техническую поддержку этого программного обеспечения. Подробное описание лицензий GNU GPL и LGPL можно найти на компакт-диске, прилагаемом к продукту.

В пунктах (http://www.gnu.org/licenses/gpl.txt) и (http://www.gnu.org/licenses/lgpl.txt) изложены конкретные условия каждой из лицензий.

Исходный код программ доступен для загрузки с веб-сайта TRENDnet (http://trendnet.com/downloads/list\_gpl.asp) в течение, как минимум, трех лет со дня поставки продукта.

Russian Technical Support: 7 (495) 276-22-90 Телефон технической поддержки: 7 (495) 276-22-90

Кроме того, исходный код можно запросить по адресу TRENDnet. 20675 Manhattan Place, Torrance, CA 90501, USA. Tel: +1-310-961-5500 Fax: +1-310-961-5511

### **GPL/LGPL** informações Gerais

Este produto TRENDnet inclui software gratuito desenvolvido por terceiros. Estes códigos estão sujeitos ao GPL (GNU General Public License) ou ao LGPL (GNU Lesser General Public License). Estes códigos são distribuídos SEM GARANTIA e estão sujeitos aos direitos autorais dos desenvolvedores. TRENDnet não presta suporte técnico a estes códigos. Os detalhes do GNU GPL e do LGPL estão no CD-ROM do produto. Favor acessar http://www.gnu.org/licenses/gpl.txt ou http://www.gnu.org/licenses/gpl.txt para os termos específicos de cada licença.

Os códigos fonte estão disponíveis para download no site da TRENDnet (http://trendnet.com/langen/downloads/list\_gpl.asp) por pelo menos três anos da data de embarque do produto.

Você também pode solicitar os códigos fonte contactando TRENDnet, 20675 Manhattan Place, Torrance, CA 90501, USA.Tel: +1-310-961-5500, Fax: +1-310-961-5511.

### GPL/LGPL üldinformatsioon

See TRENDneti toode sisaldab vaba tarkvara, mis on kirjutatud kolmanda osapoole poolt. Koodid on allutatud GNU (General Public License) Üldise Avaliku Litsentsi (GPL) või GNU (Lesser General Public License) ("LGPL") Vähem Üldine Avalik Litsentsiga. Koode vahendatakse ILMA GARANTIITA ja need on allutatud arendajate poolt. TRENDnet ei anna koodidele tehnilist tuge. Detailsemat infot GNU GPL ja LGPL kohta leiate toote CD-ROMil. Infot mõlema litsentsi spetsiifiliste terminite kohta leiate (http://www.gnu.org/licenses/gpl.txt) või (http://www.gnu.org/licenses/gpl.txt).

Infot mõlema litsentsi spetsiifiliste terminite kohta leiate (http://www.gnu.org/licenses/gpl.txt) või (http://www.gnu.org/licenses/lgpl.txt). Lähtekoodi on võimalik alla laadida TRENDneti kodulehelt (http://trendnet.com/langen/downloads/list\_gpl.asp) kolme aasta jooksul alates toote kättesaamise kuupäevast.

Samuti võite lähtekoodi paluda TRENDneti'lt, 20675 Manhattan Place, Torrance, CA 90501, USA. Tel: +1-310-961-5500, Fax: +1-310-961-5511.

### Safety notes

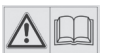

Before using your TRENDnet device for the first time, it is essential to read and understand all safety and operating instructions. Keep instructions in a safe place for future reference.

Some TRENDnet products are rated for outdoor applications and can sustain certain weather conditions.

Please refer to the product's Ingress Protection (IP) rating and the operating humanity and temperature range.

### **DANGER due to electricity**

Warning: Never open TRENDnet devices. Doing so poses the risk of electric shock!

The device is voltage free only when unplugging from the mains power supply.

No physical maintenance of TRENDnet devices is required.

If damage occurs, disconnect the TRENDnet device from the power outlet and contact a qualified technician ONLY.

Damage is defined as:

- if the power cable/plug is damaged
- if the device has been submerged in liquid (e.g. rain or water; except products that are rated for outdoor applications)
- if the device is inoperable
- if there is damage to the housing of the device

Only operate TRENDnet devices using a mains power supply.

To disconnect devices from the mains supply, remove the device itself or its mains plug from the power outlet. The power outlet and all connected network devices should be easily accessible so that you can pull the mains plug quickly if needed.

TRENDnet devices are designed for indoor use only and in a dry location (except those that are rated for outdoor applications)

To clean a TRENDnet device, disconnect it from the mains supply first and only use a dry towel.

### **DANGER** due to overheating

Never expose TRENDnet devices to extreme heat (e.g. direct sunlight, fire, or other heat sources). For outdoor rated products, please install the product in an environment that is within the product's operating temperature and humidity range.

Do not interlock multiple TRENDnet devices.

Only install TRENDnet devices in locations with adequate ventilation (slots and openings on the housing are used for ventilation).

- Do not cover TRENDnet devices when operating.
- Do not place any objects on TRENDnet devices.
- Do not insert any foreign objects into the openings of TRENDnet devices.
- Do not place TRENDnet devices next to an open flame (e.g. fire or candles).
- Do not expose TRENDnet devices to direct heat (e.g. radiator or direct sunlight).

# TRENDNET

### **Limited Warranty**

TRENDnet warrants its products against defects in material and workmanship, under normal use and service, for the following length of time from the date of purchase. Warranty: 2 year limited warranty (When Applicable: 1 year warranty for power adapter, power supply, and cooling fan components.) Visit TRENDnet.com to review the full warranty policy, rights, and restrictions for this product.

### Garantie Limitée

TRENDnet garantit ses produits contre les défauts matériels et de fabrication, dans des conditions normales d'utilisation et de service, pour les durées suivantes, à compter de la date de leur achat. Limitée: 2 ans de garantie limitée (Si applicable: 1 an de garantie sur l'adaptateur secteur, l'alimentation en énergie et les composants du ventilateur de refroidissement.) Visitez TRENDnet.com pour lire la politique complète de garantie, les droits et les restrictions s'appliquant à ce produit.

### **Begrenzte Garantie**

TRENDnet garantiert, dass seine Produkte bei normaler Benutzung und Wartung während der nachfolgend genannten Zeit ab dem Kaufdatum keine Material- und Verarbeitungsschäden aufweisen. Garantie: 2-Jahres-Garantie (Soweit zutreffend: 1 Jahr Garantie für Netzteil, Stromkabel und Ventilator.) Alle Garantiebedingungen, Rechte und Einschränkungen für dieses Produkt finden Sie auf TRENDnet.com.

### Garantía Limitada

TRENDnet garantiza sus productos contra defectos en los materiales y mano de obra, bajo uso y servicio normales, durante el siguiente periodo de tiempo a partir de la fecha de compra. Garantía: 2 años (Cuando proceda: 1 año de garantía para componentes de adaptadores de corriente, fuente de alimentación y ventiladores de refrigeración.) Visite TRENDnet.com para revisar la política de garantía, derechos y restricciones para este producto.

### Ограниченная гарантия

Гарантия компании TRENDnet распространяется на дефекты, возникшие по вине производителя при соблюдении условий эксплуатации и обслуживания в течение установленного периода с момента приобретения (Продукт: Ограниченная гарантия: Двухлетняя ограниченная гарантия (Распространяется: На протяжении 1 года на силовые адаптеры, источники питания и компоненты вентилятора охлаждения. Полную версию гарантийных обязательств, а также права пользователя и ограничения при эксплуатации данного продукта смотрите на вебсайте www.trendnetrussia.ru

### Garantia Limitada

TRENDnet garante seus produtos contra defeitos em material e mão de obra, sob condições normais de uso e serviço, pelo seguinte tempo a partir da data da compra. Garantia: Garantia limitada de 2 anos. (Quando aplicável: 1 ano de garantia para adaptador de tensão, fonte e componentes de ventoinhas). Visite TRENDnet.com para conhecer a política de garantia completa, direitos e restrições para este produto.)

### Piiratud garantii

TRENDneti tavatingimustes kasutatavatel ja hooldatavatel toodetel on järgmise ajavahemiku jooksul (alates ostukuupäevast) tootmis-ja materjalidefektide garantii. 2-aastane piiratud garantii. (Garantii kohaldatakse: toiteadapteri, toiteallika ja jahutusventilaatori osadel on 1-aastane garantii.) Täisgarantii põhimõtete, õiguste ja piirangute kohta leiate lisateavet saidilt TRENDnet.com.

### Гарантія компанії

Гарантія компанії TRENDnet поширюється на дефекти, що виникли з вини виробника, при дотриманні умов експлуатації та обслуговування протягом встановленого періоду з моменту придбання. (Продукт: Обмежена гарантія: 3 роки обмеженої гарантії (Поширюється: Протягом 1 року на силові адаптери, джерела живлення і компоненти вентилятора охолодження) Повну версію гарантійних зобов'язань, а також права користувача та обмеження при експлуатації даного продукту дивіться на вебсайті TRENDnet.com.

### Certifications

This device can be expected to comply with Part 15 of the FCC Rules provided it is assembled in exact accordance with the instructions provided with this kit.

- Operation is subject to the following conditions:
- (1) This device may not cause harmful interference

(2) This device must accept any interference received including interference that may cause undesired operation.

FC CE

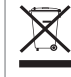

Waste electrical an electronic products must not be disposed of with household waste. Please recycle where facilities exist. Check with your Local Authority or Retailer for recycling advice.

### **Technical Support**

If you have any questions regarding the product installation, please contact our Technical Support. Toll free US/Canada: **1-866-845-3673** Regional phone numbers available at www.trendnet.com/support

### TRENDnet

20675 Manhattan Place Torrance, CA 90501 USA Applies to PoE Products Only: This product is to be connected only to PoE networks without routing to the outside plant.

### Note

The Manufacturer is not responsible for any radio or TV interference caused by unauthorized modifications to this equipment. Such modifications could void the user's authority to operate the equipment.

### Advertencia

En todos nuestros equipos se mencionan claramente las caracteristicas del adaptador de alimentacón necesario para su funcionamiento. El uso de un adaptador distinto al mencionado puede producir daños fisicos y/o daños al equipo conectado. El adaptador de alimentación debe operar con voltaje y frecuencia de la energia electrica domiciliaria exitente en el pais o zona de instalación.

### **Product Warranty Registration**

Please take a moment to register your product online. Go to TRENDnet's website at: www.trendnet.com/register